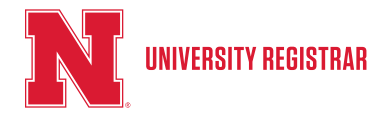

### **Please Note**

- Students who graduated or stopped attending prior to Fall 1986 will not be able to use this method. Use the Transcript Request Form to order your transcript.
- To request special handling, such as separate sealed envelopes, FedEx, Transcript Certification, etc. please use the pdf Transcript Request Form.
- Only current, up to date paper transcripts can be ordered using this method. For transcript requests specifying to "Hold for Grades" or "Hold for Degrees", either use the eTranscript method OR the Transcript Request Form.

#### **Instructions:**

1. Login to MyRed using your NUID and Password. (If you do not know your NUID or password use the TrueYou Identity Manager to recover that information trueyou.nebraska.edu)

| Password        |                                 |  |
|-----------------|---------------------------------|--|
| Enable Accessit | bility Mode                     |  |
|                 | Log in<br>Forgot your password? |  |

2. Hover over the Academics tab, choose the Order Official Transcript link.

| ENROLLMENT         | STUDENT ACCOUNTS | FINANCIAL AID         | ACADEMICS                 | ADMISSIONS    | PROFILE |
|--------------------|------------------|-----------------------|---------------------------|---------------|---------|
| Edit Enrollment    | Pay Bill         | Accept/Decline Awards | Order Official Transcript | Graduate      |         |
| Search for Classes | View Bill        | Report Other Aid      | Unofficial Transcript     | Undergraduate |         |

3. You will then be given the option to choose a Paper Transcript or an Electronic Transcript. Select "Order Paper Transcript". (Complete information and descriptions are available http:// registrar.unl.edu/ordering-transcripts )

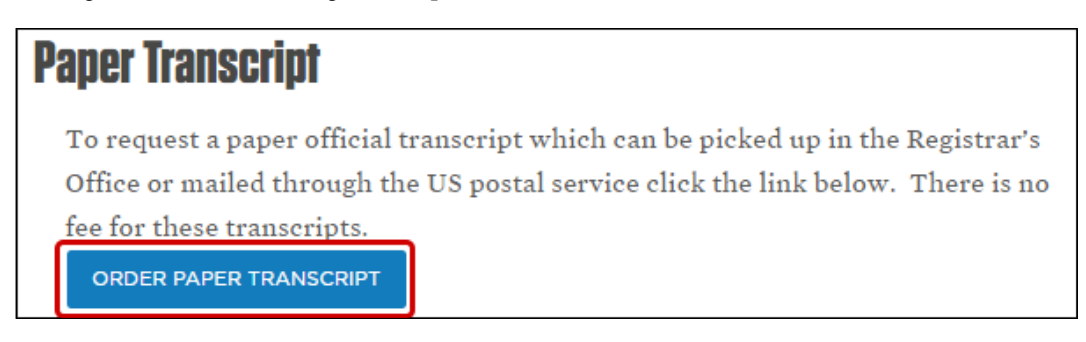

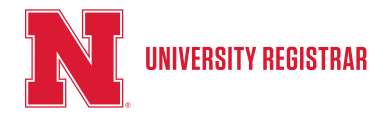

## 4. The pop-up box below will appear:

| Herbie Husker go to                                                                                                    | <b>v</b>                                                                        |
|----------------------------------------------------------------------------------------------------|---------------------------------------------------------------------------------|
| Class Search Plan Enroll My Acade                                                                                                    | mics                                                                            |
|                                                                                                    |                                                                                 |
| Request Official Transcript                                                                                                    |                                                                                 |
|                                                                                                    | If you have attended any of the other                                           |
| Select Institution University of Nebraska-Lincol 🔻                                                                                                    | University of Nebraska Campuses you                                             |
| Information For Students                                                                                                    | If you need to request transcripts for one                                      |
| It is not possible to request special handling, such as separate sealed envelopes, Federal Express, hold                                                                                                    | of the other institutions you will need to                                      |
| for grades or degrees, etc. through MyRED.                                                                                                    | do that through their respective portal.                                        |
| Adminstration Building, Room 107. Picture Identification is required to pick up transcripts.<br>Courses for the current term do not appear on the transcript until six days into the semester and grades<br>do not appear until 1-2 weeks after the term has completed. |                                                                                 |
| Select Processing Options                                                                                                    | The only Processing Option for paper                                            |
| Select Option Standard Processing                                                                                                    | transcripts requested through MyRed is Standard Processing (1-2 business days). |
| Quantity 1                                                                                                    | If you need transcripts Held for Grades/                                        |
| Enter Recipient Address Information                                                                                                    | Degree, you will need to fill out the                                           |
| Send To My Address                                                                                                    | Request for Official Transcript form.                                           |
| Pickup in Office                                                                                                    |                                                                                 |
| Send To                                                                                                    |                                                                                 |
| Country: United States                                                                                                    |                                                                                 |
| Address: Edit Address                                                                                                    |                                                                                 |

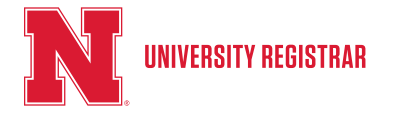

5. Once you choose your Processing Options, you can enter the Recipient Information and Submit.

| Select Processing Options                                          |              |                                                                                                    |                  |
|--------------------------------------------------------------------|--------------|----------------------------------------------------------------------------------------------------|------------------|
| Select Option Standard Processing                                  |              |                                                                                                    |                  |
| Quantity                                                           |              |                                                                                                    |                  |
| Enter Recipient Address Information                                |              |                                                                                                    |                  |
| Send To My Address Pickup in Office Send To Country: United States |              | Transcripts can be sent to the addres<br>listed in MyRed by checking the Sen<br>My Address box.<br>The Pickup in Office box will allow y | s<br>d to<br>rou |
| Address:                                                           | Edit Address | to pick up your transcripts in our off<br>at 107 Canfield Administration Bldg<br>City Campus.                                            | ice<br>,         |
| **Incomplete address information will delay your request.          | **           |                                                                                                    |                  |
| SUBMIT                                                             |              |                                                                                                    |                  |
| Class Search Plan Enroll My Academics                              |              |                                                                                                    |                  |
| go to 🔻 🛞                                                          |              |                                                                                                    |                  |

6. If you are looking to send your transcript to an address not listed in MyRed or to a third-party, enter the Recipient Name in the Send To box, and select Edit Address.

| Select Process    | ing Options         |              |
|-------------------|---------------------|--------------|
| Select Option     | Standard Processing | ¥            |
| Quantity          | 1                   |              |
| Enter Recipient A | ddress Information  |              |
| Send To My        | Address             |              |
| Send To           |                     |              |
| Country:          | United States       |              |
| Address:          |                     | Edit Address |
|                   |                     |              |

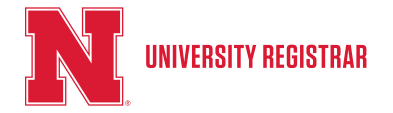

7. Clicking the Edit Address link will display a pop-up that allows you to enter the rest of the mailing address. After the address is entered click OK to go back to the Request Transcript screen.

|   |             |               | 1              |         |
|---|-------------|---------------|----------------|---------|
| 1 | Edit Addres | s             |                |         |
| N | Country:    | United States | Change Country |         |
|   | Address 1:  |               |                |         |
| N | Address 2:  |               |                |         |
|   | Address 3:  |               |                |         |
| Т | City:       |               | State:         | Postal: |
|   | County:     |               |                |         |
|   | ок          | Cancel        |                |         |

8. Once the request is complete and has been reviewed for accuracy, click the Submit button to submit the request.

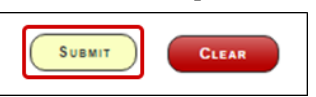

9. After your request is submitted, you will be directed to a Confirmation page.

| Herble Husker                                                                                                    |                        | go t                   | • 🔻          |
|----------------------------------------------------------------------------------------------------|------------------------|------------------------|--------------|
| Class Search                                                                                                    | Plan                   | Enroll                 | My Academics |
| Request Official Transc                                                                                                    | ript                   |                        |              |
| Transcript Request Confirmati                                                                                               | on                     |                        |              |
| Request # 001757726 Request                                                                                                 | Date: 03/09/2017 OFF   |                        |              |
| Immediate Processing Please print this confirmation from the browser Print button. If you have any questions regarding this |                        |                        |              |
| Quantity: 1                                                                                                    | request, please contac | a the Records official |              |
| Recipient Information                                                                                                    |                        |                        |              |
| Send To LI' Red                                                                                                    |                        |                        |              |
| REQUEST ANOTHER TRANSCR                                                                                                    | RIPT                   |                        |              |